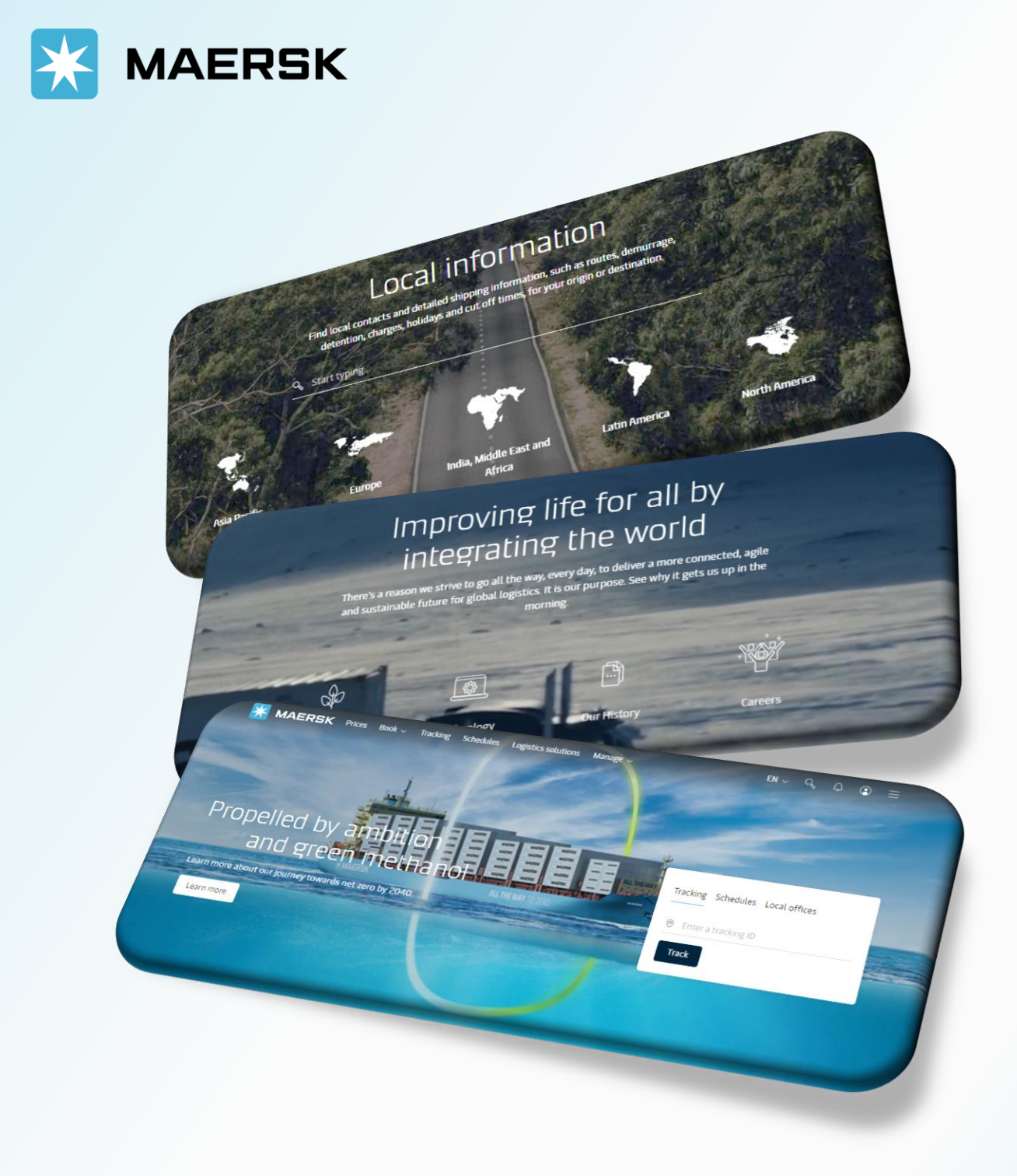

WEBSITE MAERSK.COM WELCOME TO OUR WEBSITE GUIDANCE

#### WEBSITE INSTRUCTION

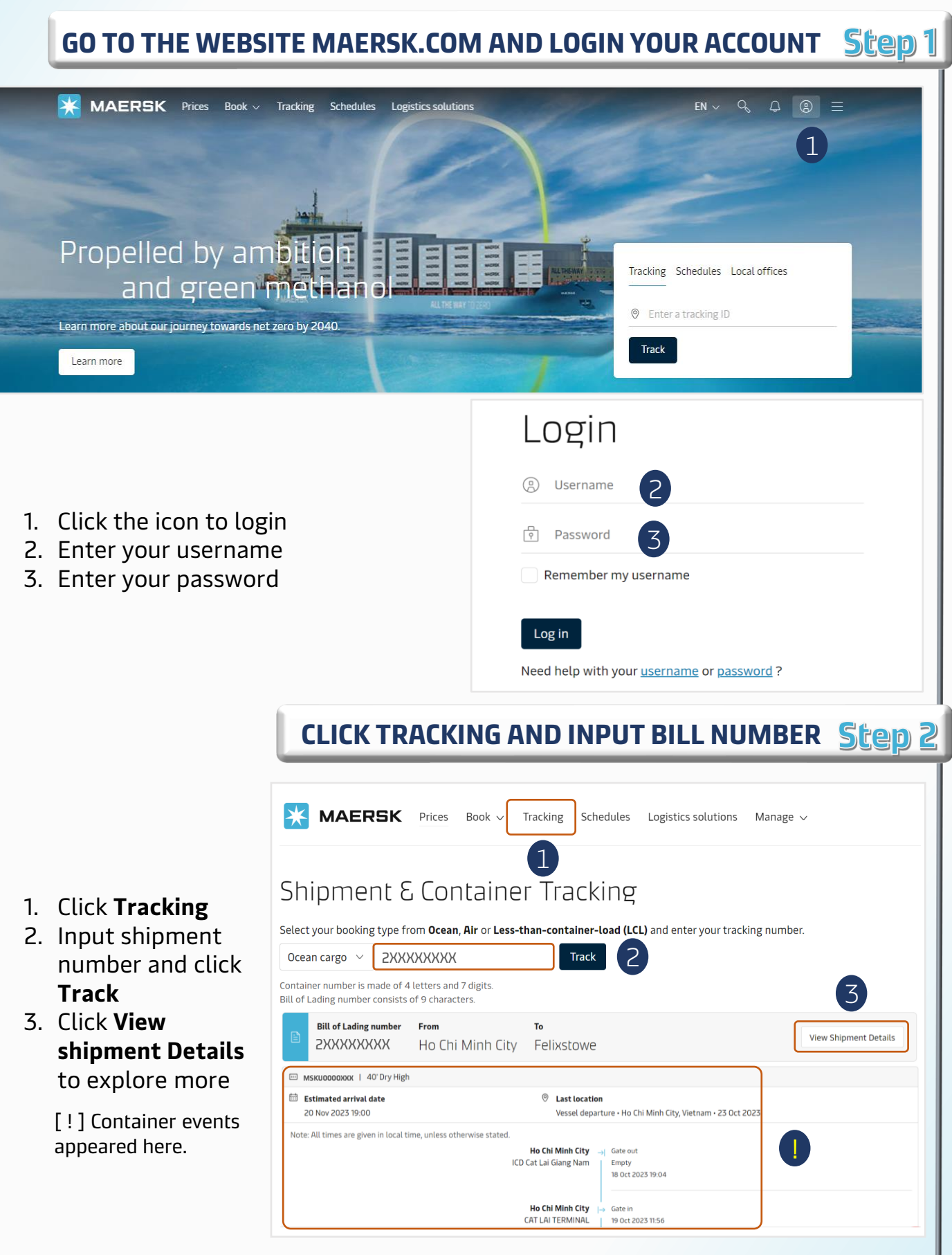

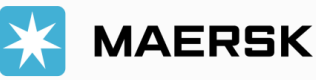

#### WEBSITE INSTRUCTION

VIEW SHIPMENT DETAILS Step 3

Summary Documents Containers & VGM Parties Charges Log 0 t; to complete 🛈 4 documents issued ① 1 Arrival notice on 10 Oct 2023, 01:14 ① ৬ Waybill on 01 Oct 2023, 15:58 1. At tab Summary, Certified True Copy of B/L on 01 Oct 2023, 15:58 View all documents customer can view 📽 Transport plan summary 🛈 Bill of Lading ① the Transport plan Status: Arrived ⊘ Waybill issued to Transit time: summary and the Latest event and location: Discharge at MAERSK YOKOHAMA TERMINAL , JP on 13 Oct 2023, DHL(OFR TEAM)GLOBAL FORWARDING 17 days 14:08 (VN) reason of vessel Track shipment on 01 Oct 2023, 15:58 Amend Waybill delay (if any) by Origin Destination 0 B/L release clicking Transport & Arrival B Delivery & Departure from first port of loading at last port of discharge at inland location Plan Change reason. CAT LAI TERMINAL, Ho Chi Minh City, MAERSK YOKOHAMA TERMINAL Fuji, JP rokohama, JP () 19 Oct 2023, 00:00 (ETA) () 01 Oct 2023, 17:25 () 13 Oct 2023, 08:12 A FILOTIMO, NGL I 338N A FILOTIMO, NGL | 338N Transport plan changes Containers & VGM Summarv Documents Parties Charges Log Click a document to dow Please print a downloaded document only if it is necessary. More permission details can be found here. 2 Status/Action Date (in UTC) Document 2. At tab Document, 26 Sep 2023, 10:50 Issued customer can 坐 Waybill 01 Oct 2023, 15:58 Issued download the Bill or Lertified True Copy of B/L 01 Oct 2023, 15:58 Issued Arrival notice 🛈 10 Oct 2023, 01:14 Issued Arrival notice. All times are given in local time, unless otherwise stated. Summary Containers & VGM Parties Documents Charges Log 2 Containers 3 △ VGM cannot be amended as all contai VGM () More details Container Size & type Cargo weight Volume Latest event 3. At tab Container & SUDUOOOOXYZ 20 ft Dry 11397.12 kg 21.848 m<sup>3</sup> 13617 kg Discharge Haulage and cargo 🔨 at MAERSK YOKOHAMA TERMINAL, JP VGM, customer can on 13 Oct 2023, 14:08 Track see the container Seals and Rail references Carrier seal: VN4866173 events and haulage ✓ Haulage details. MSKU0000XXX 20 ft Dry 21.472 m<sup>3</sup> 11058.88 kg 13228 kg Discharge Haulage and cargo  $\, \sim \,$ n terminal at MAERSK YOKOHAMA TERMINAL, JP on 13 Oct 2023, 13:00 Track

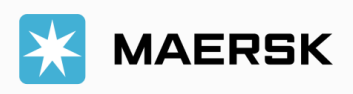

#### WEBSITE INSTRUCTION

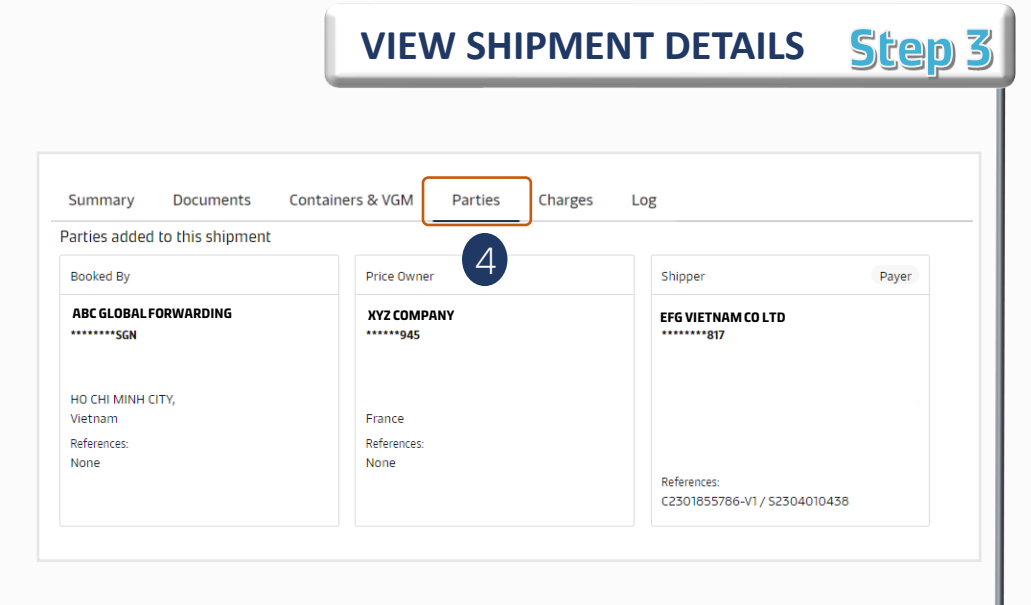

customer can view all parties of the

4. At tab Parties,

shipment.

- 5. At tab **Charges**, customer can view all cost of the shipment.
- Click Go to MyFinance to get invoice.
- [ ! ] *Click Edit payer details to change party.*

| ntract ID:<br>ice calculation date: <b>01 Oct 202</b>     | 3                                             |                      | <b>G</b>                     | 🖉 Edit payer details |
|-----------------------------------------------------------|-----------------------------------------------|----------------------|------------------------------|----------------------|
| Charge type                                               | Terms                                         | Payer                | Invoice references ①         | Amount               |
| Freight                                                   |                                               |                      |                              |                      |
| Basic Ocean Freight                                       | ic Ocean Freight Prepaid CAMSO VIETNAM CO LTD |                      | C2301855786-V1 / S2304010438 | 8=                   |
| Destination                                               |                                               |                      |                              |                      |
| Inland Haulage Import                                     | Prepaid                                       | CAMSO VIETNAM CO LTD | C2301855786-V1 / S2304010438 | 1 <u>-</u>           |
| MyFinance<br>Instantly view and pay your in<br>MyFinance. | roices, raise and track o                     | lisputes all in      | P                            |                      |

7. At tab Log,

customer can view the document submission and issuance history

| Summary               | Documents              | Containers & VGM   | Parties   | Charges       | Log                   |         |                    |
|-----------------------|------------------------|--------------------|-----------|---------------|-----------------------|---------|--------------------|
| Action                |                        | User               |           | Company       |                       | Channel | Updated            |
| Waybill downloade     | d                      | khanhvandgf        |           | DHLOFR TEAMGL | OBAL FORWARDING VN    | WEB     | 02 Oct 2023, 04:02 |
| Bill of Lading amer   | nded                   | khanhvan.nguyenngo | c@dhl.com | DHL(OFR TEAM) | LOBAL FORWARDING (VN) | Web     | 01 Oct 2023, 15:57 |
| Certified true copy   | of B/L downloaded      | khanhvandgf        |           | DHLOFR TEAMGL | OBAL FORWARDING VN    | WEB     | 01 Oct 2023, 15:47 |
| Ill times and dates a | re in UTC+0, unless ot | herwise stated.    |           |               |                       |         |                    |

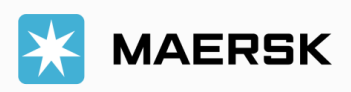